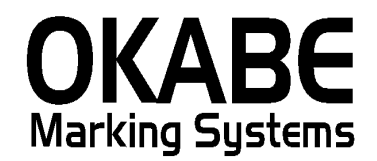

# そごう西武パワータグ2014 消費税増税対応版

### 2014年2月

オカベマーキングシステム株式会社

#### ソフトウェア使用条件

- 1) 本ソフトウェアは一時に,一つのシステム又は一つのハードウェアにおいてのみ 使用することができます。
- 2) 本ソフトウェアの使用権の許諾は、御購入者を特定してなされたものであり、御 購入者以外の第三者に対して、本ソフトウェアの譲渡等の移転はできません。
- 3)いかなる目的においても、御購入者による複製はできません。予備品の製作等を 目的に複製を必要とする場合は、弊社にお申し出下さい。弊社において複製の上 で、予備品を有償にて提供させていただきます。
- 4) いかなる目的においても、御購入者による逆コンパイル又は逆アセンブラするこ とはできません。
- 5) 設置後,御購入者と弊社担当者が取り決めを行った期間において,御購入者によ る検収を行っていただきます。いかなる場合においても,その期間は設置完了後 から2週間を上回ることはできません。
- 6)検収から6ヶ月以内に発見された修正を必要とするバグは、弊社にて修正し、修 正費用を無償とさせていただきますが、設置料等の諸費用は実費請求させていた だきます。
- 7)検収から6ヶ月を過ぎて発見された修正を必要とするバグは,修正に要する全費 用を有償とさせていただきます。
- 8) 検収後においては6項の修正費用以外のいかなる補償も行いません。
- 9)いかなる場合もお客様の逸失利益・損害について一切責任を負いません。特別な 事情により,弊社が損害賠償を負う場合は,弊社の損害賠償責任は,その法律上 の構成の如何を問わず,御購入者が実際にお支払いになったソフトウェア代金相 当額をもってその上限とします。第三者において損害が発生した場合,弊社が御 購入者に本ソフトウェア代金相当額を支払えば,御購入者は,その第三者との間 で,当該損害賠償請求額事件を解決し,その第三者から弊社へ何等の金額請求を させないようにしなければなりません。
- 10) 本ソフトウェア製品の購入および使用に関する一切の訴訟は、東京地方 裁判所を一審管轄裁判所と致します。

〒160-0022 東京都新宿区新宿1 -5 -1 0
 TEL: 03-5379-5323 FAX: 03-5379-5179
 オカベマーキングシステム株式会社

### 目 次

## I. そごう 西武パワータグ2014 オペレータースマニュアル

| ソフトウェア使用条件                                                   |
|--------------------------------------------------------------|
| 目 次                                                          |
| 機能構成図(メインメニュー) 5                                             |
| 処理手順                                                         |
| 1 手入力発行(値札出力 ヘッダ)6                                           |
| 2   手入力発行( 值札出力 明細) 9                                        |
| 2 -1 <b>值札番号 121, 101, 221, 201, 521, 621, 721, 701, 421</b> |
| 2 - 2 <b>值札番号 111,211,511,611,711</b> 12                     |
| 2 - 3 <b>值札番号 112, 212, 612</b> 14                           |
| 2 - 4 <b>值札番号 712</b> 15                                     |
| 2 -5 <b>值札番号 713</b> 16                                      |
| 2 -6 <b>值札番号 812</b> 17                                      |
| ファンクション                                                      |
| 3. 販促文字マスタ19                                                 |
| 4. 初期設定                                                      |
| その他                                                          |
| サプライI D一覧21                                                  |
| 1.フォーマットリスト                                                  |
| ソフトウェアトラブル発生時のご連絡先22                                         |

機能構成図 (メインメニュー)

| メニュー                                       |
|--------------------------------------------|
| ■、そごう西武様向け値札発行システム【2014年 消費税増税対応版 Ver1.10】 |
| 手入力発行                                      |
| 販促文字マスタ                                    |
| 初期設定                                       |
| 印字位置微調整                                    |
| バージョンアップソフトの更新 バージョンアップ                    |
| 業務終了                                       |

- ・手入力発行 : 値札発行画面になります。
- ・販促文字マスタ : 販促文字マスタのメンテナンスになります。
- 初期設定
   :入力時の初期設定やプリンタの設定を行ないます。
- ・印字位置微調整 : フィールド(TXT)形式のファイルが開きます。
- バージョンアップソフトの更新

: バージョンアップソフトのバージョンアップになります。

- バージョンアップ: ソフトバージョンアップのボタンになります。
- ・業務終了 : ソフトを終了します。

#### 処理手順

1 手入力発行(値札出力 ヘッダ)

ヘッダ部(共通)

| <b>B</b> (                 | 机出                                                                                                    | ђ        |      |               |               |           |   |         |        |           |         |    |      |            |    |       |       |  |
|----------------------------|----------------------------------------------------------------------------------------------------|----------|------|---------------|---------------|-----------|---|---------|--------|-----------|---------|----|------|------------|----|-------|-------|--|
| パ<br>201<br>初期<br>値札<br>売方 | バソコン日付 消費税率(%) 課税区分 消費税端数方法 発行先<br>2011 年[2月22日 5.00 11外税 ・ ・ 切り上げ C 切り捨て C 四捨五入 01:MSEXX, COM1, SEOO, S, NONE, 1, XONXON・<br>初期登録項目(必要桁数を入力するか一覧から選択すると、次の必要な項目に移動します)<br>値札番号 [111標準1号(J-12号)1段タイブ(商品CO有) ・ 企業選択 100式 ・ ロゴ印字有無 1000円字有場 ・<br>売方区分 1ブロパー ・ 仕入区分 1買取 ・ 取引先コトド 123456 売場コード 000<br>仕入年月 112 24 |          |      |               |               |           |   |         |        |           |         |    |      |            |    |       |       |  |
| L                          | ö                                                                                                    | 畨        |      |               |               |           |   |         |        |           |         |    |      |            |    | 95    | 23808 |  |
|                            | 店舗                                                                                                    | 仕入<br>売方 | ブランド | 71<br>74<br>1 | 71<br>74<br>2 | 仕入<br>과-ド | 売 | 価       | 単      | 単品コート     | 販促文章    | 字  | Ą    | 网先品番       | 枚数 |       | •     |  |
| 1                          | 222                                                                                                    | 1        | 33   | 44            | 55            | 3666      |   | ¥100,00 | 0 4901 | 234567894 | 012枚に付き | •  | 1234 | 567890ABCD | 2  |       |       |  |
| 2                          |                                                                                                    | 1        |      |               | _             |           |   |         |        |           |         | •  |      |            |    | -     |       |  |
| 4                          |                                                                                                    | 1        | -    | -             | -             |           |   |         |        |           |         | ÷  |      |            |    |       |       |  |
| 5                          |                                                                                                    | 1        |      |               |               |           |   |         |        |           |         | -  |      |            |    |       |       |  |
| 6                          |                                                                                                    | 1        |      |               |               |           |   |         |        |           |         | -  |      |            |    | -     |       |  |
| 8                          |                                                                                                    | 1        | -    |               | -             |           |   |         | -      |           |         |    |      |            |    |       |       |  |
| 9                          |                                                                                                    | 1        |      |               |               |           |   |         |        |           |         | -  |      |            |    |       |       |  |
| 10                         |                                                                                                    | 1        |      |               |               |           |   |         |        |           |         | -  |      |            |    |       |       |  |
| 11                         |                                                                                                    | 1        | -    |               | -             | -         |   |         | _      |           |         |    |      |            |    |       |       |  |
| 13                         |                                                                                                    | 1        |      |               |               |           |   |         |        |           |         | -  |      |            |    |       |       |  |
| 14                         |                                                                                                    | 1        |      |               |               |           |   |         |        |           |         | -  |      |            |    | -     | -     |  |
| <b>1</b> 5                 |                                                                                                    |          | 1    |               | 1             | 1         | 1 |         | 1      |           | 1       | •  | ' I  |            | 1  |       |       |  |
|                            |                                                                                                    |          |      |               |               |           |   |         |        |           |         |    |      |            |    |       |       |  |
| F1                         | :全骛                                                                                                    | 発行       |      | F2            | :行            | 発行        | ī |         | F5     | 5:行削除     | F6:     | 全削 | 除    |            |    | F10:戻 | 5     |  |

- ・ 値札発行ヘッダ部(共通)の項目について説明いたします。
- ・各項目の入力内容は下記の通りです。
- 「パソコン日付」 バーコード2段時に仕入期と共に下段バーコードのフラグに使用しております。 パソコンの日付を初期表示しております。

「 消費税率」 税率を表示しております。こちら画面では変更は不可となります。 変更が必要の際は、初期値設定にて変更を行なってください。

「課税区分」 課税区分の選択が行なえます。初期値 外税 ※課税区分を変更いたしますと、明細部の入力データは自動的にクリアされます。

| 1 外税       | - |
|------------|---|
| 1外税<br>2内税 |   |
| 3非課税       |   |

「消費税端数方法」 外税時の税込価格計算での小数点以下 処理方法を表示します。
 こちら画面では変更は不可となります。
 変更が必要の際は、初期値設定にて変更を行なってください。
 「発行先」 プリンタ出力時の設定を表示します。こちら画面では変更は不可となります。
 変更が必要の際は、初期値設定にて変更を行なってください。
 ※複数台を指定の際は選択が可能となります。

「 値札番号」

値札番号(札種,バーコード段数など)を選択して下さい。(初期値設定可能)

値札番号以下になります。

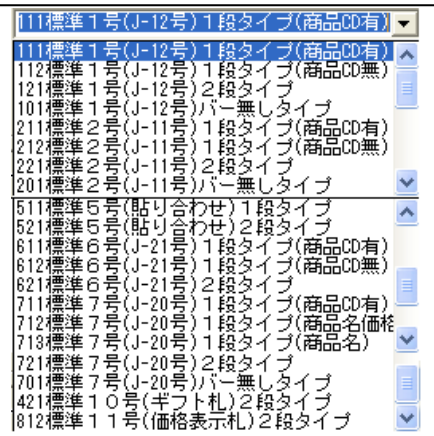

「企業選択」 そごう・西武・ロビンソン ロゴの選択をして下さい。(初期値設定可能)

「ロゴ印字有無」

ロゴ印字不要の際は、ロゴ無しを選択して下さい。

※値札番号 712・713・421・812はロゴ印字がありません。

プロパー・セール(マークダウン・DS)の選択をして下さい。

(初期値設定可能) ※812にはありません。

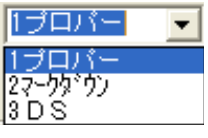

「 仕入区分」 仕入区分の選択をして下さい。

> 買取:スペース,完全買取:#,消化:★,控除:スペース (初期値設定可能) ※812にはありません。

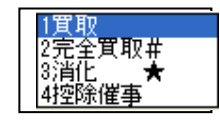

取引先コードを6桁入力して下さい。(初期値設定可能) 「取引先コード」 ※値札番号 712・713・421・812にはありません。

「売場コード」 売場コードを3桁入力して下さい。(初期値設定可能)

※値札番号 712・713・421・812にはありません。

「 仕入年月」 西暦下1 桁+月2 桁入力して下さい。 (初期値設定にて表示有無が選択できます。) ※値札番号 712・713・812にはありません。 仕入年月の入力値により、2段バーコードの下段バーコードフラグ(先頭2桁) が変動します。(※2021年上期まで使用可能となります。)

| 牛乳生日                                                       | 2011年 | 201 | 2年 | 201 | 3年 | 201 | 4年 | 201 | 5年 | 201 | 6年 |
|------------------------------------------------------------|-------|-----|----|-----|----|-----|----|-----|----|-----|----|
| цд4Л                                                       | 下期    | 上期  | 下期 | 上期  | 下期 | 上期  | 下期 | 上期  | 下期 | 上期  | 下期 |
| 仕入期                                                        | 24    | 26  | 27 | 28  | 29 | 22  | 24 | 26  | 27 | 28  | 29 |
| 11入期  24   26   27   28   29   22   24   26   27   28   29 |       |     |    |     |    |     |    |     |    |     |    |
| 上期:3月~8月 下期:9月~翌年2月                                        |       |     |    |     |    |     |    |     |    |     |    |

※ 仕入期が2段バーコード下段のフラグ(先頭2桁)になります。

「売方区分」

2 手入力発行(値札出力 明細)

明細部

| 鸟值                                                            | ■ 値札出力                                                                                 |          |    |     |    |      |       |          |               |             |            |              |       |     |        |          |
|---------------------------------------------------------------|----------------------------------------------------------------------------------------|----------|----|-----|----|------|-------|----------|---------------|-------------|------------|--------------|-------|-----|--------|----------|
| 15                                                            | パ ソコ ン 日 付 消費税率(%) 課税区分 消費税端数方法 発行先                                                    |          |    |     |    |      |       |          |               |             |            |              |       |     |        |          |
| 201                                                           | 2011 年12月22日 5.00 1外税 ・ で切り上げ C 切り捨て C 四捨五入 01:M96XX, COM1, 9600, 8, NONE, 1, XONXON · |          |    |     |    |      |       |          |               |             |            |              |       |     |        |          |
| 一初期                                                           | 初期登録項目(必要桁数を入力するか→覧から選択すると、次の必要な項目に移動します)                                              |          |    |     |    |      |       |          |               |             |            |              |       |     |        |          |
| 値札番号 111標準1号(J-12号)1段タイブ(商品CD有) ▲ 企業選択 1西武 ▲ ロゴ印字有無 1ロゴ印字有り ▲ |                                                                                        |          |    |     |    |      |       |          |               |             |            |              |       |     |        |          |
| 売方                                                            | 区分                                                                                     | 1プ       | ПЛ | i — | -  | ] 仕) | ∖区分 [ | 1買取      | ▼ 取引:         | 先コード 123456 |            | 売場コ、         | - F 🛛 | 100 |        |          |
|                                                               |                                                                                        |          |    |     |    |      |       |          | 仕入            | 年月 112      | 24         |              |       |     |        |          |
|                                                               |                                                                                        |          |    |     |    |      |       |          |               |             |            |              |       |     |        | 9523808  |
|                                                               |                                                                                        | 番        |    | 71  | 71 |      |       |          |               |             |            |              |       |     |        | •        |
|                                                               | 店舗                                                                                     | 仕入<br>売方 | 涙  | 74  | 74 | 밝    | 売     | 価        | 単品コード         | 販促文字        |            | 取引先品番        | 枚数    |     |        | <u> </u> |
| 1                                                             | 222                                                                                    | 1        | 33 | 44  | 55 | 3666 |       | ¥100.000 | 4901234567894 | 012枚に付き     | ▼ 123      | 34567890ABCD | 2     |     |        |          |
| 2                                                             |                                                                                        | 1        |    |     |    |      |       |          |               |             | -          |              |       |     |        |          |
| 3                                                             |                                                                                        | 1        |    |     |    |      |       |          |               |             | •          |              |       |     |        |          |
| 4                                                             |                                                                                        | 1        |    |     |    |      |       |          |               |             | -          |              |       |     |        |          |
| 0                                                             |                                                                                        | 1        | -  | -   | -  |      |       |          |               |             | Ť          |              |       |     | ЧΓ     |          |
| 7                                                             |                                                                                        | 1        |    | -   |    |      |       |          |               |             | <b>-</b>   |              |       |     | $\geq$ | 明細部      |
| 8                                                             |                                                                                        | 1        |    |     |    |      |       |          |               |             | -          |              |       |     |        |          |
| 9                                                             |                                                                                        | 1        |    |     | _  |      |       |          |               |             | •          |              |       |     |        |          |
| 10                                                            |                                                                                        | 1        | -  | -   | -  |      |       |          |               |             | -          |              |       |     |        |          |
| 12                                                            |                                                                                        | 1        | -  | -   | -  |      |       |          |               |             | <b>•</b>   |              |       |     |        |          |
| 13                                                            |                                                                                        | 1        |    |     |    |      |       |          |               |             | -          |              |       |     |        |          |
| 14                                                            |                                                                                        | 1        |    |     |    |      |       |          |               |             | •          |              |       |     |        | _        |
| _15<br>∢                                                      |                                                                                        | 1        |    |     |    |      |       |          |               |             | <b>+</b> 1 |              |       |     |        |          |
| 1                                                             |                                                                                        |          |    |     |    |      |       |          |               |             |            |              |       |     |        |          |
|                                                               |                                                                                        |          |    |     |    |      |       |          |               |             |            |              |       |     |        |          |
| F1                                                            | :全到                                                                                    | 能行       |    | F2  | :行 | 発行   | ī     |          | F5:行削除        | k F6:全      | 削除         |              |       |     | F10:1  | 戻る       |
|                                                               |                                                                                        |          |    |     |    |      |       |          |               |             |            |              |       |     | -      |          |

値札番号によって異なりますので、いくつかに分けて説明いたします。

#### 2-1 值札番号 121,101,221,201,521,621,721,701,421

| <b>B</b> , fi               | 1礼出;                                                                                                    | ክ                    |                |                     |                     |                   |   |                |                          |                         |         |         |       |
|-----------------------------|----------------------------------------------------------------------------------------------------|----------------------|----------------|---------------------|---------------------|-------------------|---|----------------|--------------------------|-------------------------|---------|---------|-------|
| パ<br>201<br>一初期<br>値札<br>売方 | パソコン日付     消費税率(%)     課税区分     消費税端数方法     発行先       2011 年12月22日     5.00     1外税     ● 切り上げ C 切り捨て C 四捨五入     01: M96XX, COM1, 9600, 8, NONE, 1, XONXON →       切期登録項目(必要桁数を入力するか一覧から選択すると、次の必要な項目に移動します)     (値札番号     121標準1号(J-12号)2段タイプ     ● 企業選択     1西武     □ゴ印字有無     1口ゴ印字有則     ▼       売方区分     1プロパー ↓     仕入区分     1買取     取引 先コトド     123456     売場コード     000 |                      |                |                     |                     |                   |   |                |                          |                         |         |         |       |
|                             |                                                                                                    | 番                    |                |                     |                     |                   |   |                |                          |                         |         | 952     | 23808 |
| 1                           | 店舗<br>222                                                                                                    | <u>仕入</u><br>売方<br>1 | ブラ<br>ンド<br>33 | 71<br>74<br>1<br>44 | 71<br>74<br>2<br>55 | 仕入<br>가-ド<br>3666 | 売 | 佰田<br>¥100,000 | 販促文字<br>012枚に付き <u>▼</u> | 取引先品番<br>12345ABCDE7イウ: | 枚数<br>2 |         | 4     |
| 2<br>3<br>4                 |                                                                                                    | 1<br>1<br>1          |                |                     |                     |                   |   |                |                          |                         | -       |         |       |
| 6<br>7<br>8                 |                                                                                                    | ,<br>1<br>1<br>1     |                |                     |                     |                   |   |                |                          |                         |         |         |       |
| 9<br>10<br>11               |                                                                                                    | 1<br>1<br>1          |                |                     |                     |                   |   |                | •<br>•                   |                         |         |         |       |
| 13<br>14<br>15              |                                                                                                    | 1<br>1<br>1          |                |                     |                     |                   |   |                |                          |                         |         |         | •     |
| F1                          | :全到                                                                                                    | ě行                   | [              | F2                  | :行                  | 発行                | ī |                | F5:行削除                   | F6:全削隊                  | ÷       | F10:戻 谷 | 5     |

・値札発行明細部の項目について説明いたします。

- ・各項目の入力内容は下記の通りです。
- 「店舗」

3 桁入力( 品番頭3 桁) して下さい。

「 仕入売方」

自動的に表示されます(品番4桁目)。入力不可になります。

仕入売方について

売方区分と仕入区分の組合せにより仕入売方の値が決まります。 組合せは以下のようになります。

| 売方区分   | 仕入区分 | 仕入売方区分 |
|--------|------|--------|
| プロバー   | 買取   | 1      |
| マークダウン | 買取   | 2      |
| DS     | 買取   | 3      |
| ブロバー   | 完全買取 | 4      |
| マークダウン | 完全買取 | 5      |
| DS     | 完全買取 | 6      |
| ブロバー   | 消化   | 7      |
| マークダウン | 消化   | 8      |
| DS     | 消化   | 9      |

※2012年7月追加有 P-23をご参照ください。

- 「ブランド」 2 桁入力して下さい。
- 「アイテム1」 2 桁入力して下さい。
- 「アイテム2」 2桁入力して下さい。

「 仕入コード 」

※仕入区分によりチェックを致します。条件は下記になります。

| 仕入区分 | 仕入コード      |
|------|------------|
| 買取   | 1000~4999  |
| 完全買取 | 6000~8999  |
| 、出れレ | 5001~5999  |
| 781G | 9001~99999 |

4 桁入力して下さい。

※2012年7月追加有 P-23をご参照ください。

「売価」 外税は本体価格入力[数字最大7桁] 税込価格自動計算
 ※内税,非課税[数字最大7桁]は、入力価格が売価になります。
 ※バーコード価格は、入力した価格になります。
 ※値札番号「421」(標準10号ギフト)は最大6桁になります。
 「販促文字」 ▼ボタンをクリックしていただきますと販促文字一覧が表示されます。
 必要に応じて、選択して下さい。(全角5桁)
 「取引先品番」 最大半角15桁入力 自由欄になります。
 ※値札番号 421は、最大10桁になります。
 ※値札番号 101・201・721にはありません。
 「枚数」 最大4桁

#### 2-2 值札番号 111,211,511,611,711

| <b>S</b> (2    | [礼出]                                                                                                    | ታ             |      |          |               |      |   |          |               |                |                                                 |    |        |
|----------------|----------------------------------------------------------------------------------------------------|---------------|------|----------|---------------|------|---|----------|---------------|----------------|-------------------------------------------------|----|--------|
| 73<br>201      | パ ソ コ ン 日 付 消費税率(%) 課税区分 消費税端数方法 発行先<br>2011 年12 月22 日 5.00 1分税 ▼ ● 切り上げ C 切り捨て C 四捨五入 01:M96XX, COM1, 3600, 8, NONE, 1, XONXON ▼      |               |      |          |               |      |   |          |               |                |                                                 |    |        |
| 初期<br>值札<br>売方 | 初期登録項目(必要桁数を入力するか一覧から選択すると、次の必要な項目に移動します)<br>値札番号<br>111標準1号(J-12号)1段タイプ(商品CD有)<br>売方区分<br>「プロパー ▼ 仕入区分 1買取 ▼ 取引先コード 123456 売場コード 1000 |               |      |          |               |      |   |          |               |                |                                                 |    |        |
| _              |                                                                                                    |               |      |          |               |      |   |          |               |                |                                                 |    |        |
| F              | 店舗                                                                                                    | 番<br>仕入<br>売方 | ブランド | 71<br>74 | 71<br>74<br>2 | 仕入   | 売 | ſ西       | 计后单           | 販促文字           | 取引先品番                                           | 枚数 |        |
| 1 2 2          | 222                                                                                                    | 1<br>1<br>1   | 33   | 44       | 55            | 3666 |   | ¥100,000 | 4901234567894 | 4 012枚に付き      | <ul> <li>✓ 1234567890ABCE</li> <li>✓</li> </ul> | 2  |        |
| 4<br>5<br>6    |                                                                                                    | '<br>1<br>1   |      |          |               |      |   |          |               |                | •                                               |    |        |
| 7<br>8<br>9    |                                                                                                    | 1<br>1<br>1   |      |          |               |      |   |          |               |                | •<br>•                                          |    |        |
| 10<br>11<br>12 |                                                                                                    | 1<br>1<br>1   |      |          |               |      |   |          |               |                | *<br>*<br>*                                     |    |        |
| 13<br>14<br>15 |                                                                                                    | 1<br>1<br>1   |      |          |               |      |   |          |               |                | •<br>•<br>•                                     |    |        |
|                |                                                                                                    |               |      |          |               |      |   |          |               |                |                                                 |    |        |
| -F1            | :全到                                                                                                    | 花行            |      | F2       | 门             | 「発行  | Г |          | ┣5:行削         | 新 <u>F6</u> :全 | 削除                                              |    | F10:戻る |

・値札発行明細部の項目について説明いたします。

- ・各項目の入力内容は下記の通りです。
- 「店舗」

3 桁入力(品番頭3 桁)して下さい。

「 仕入売方」

自動的に表示されます(品番4桁目)。入力不可になります。

仕入売方について

売方区分と仕入区分の組合せにより仕入売方の値が決まります。 組合せは以下のようになります。

| 売方区分   | 仕入区分 | 住入完方区分 |
|--------|------|--------|
| ブロバー   | 買取   | 1      |
| マークダウン | 買取   | 2      |
| DS     | 買取   | 3      |
| ブロバー   | 完全買取 | 4      |
| マークダウン | 完全買取 | 5      |
| DS     | 完全買取 | 6      |
| ブロバー   | 消化   | 7      |
| マークダウン | 消化   | 8      |
| DS     | 消化   | 9      |

※2012年7月追加有 P-23をご参照ください。

「ブランド」 2 桁入力して下さい。

- 2 桁入力して下さい。 「アイテム1」
- 「アイテム2」 2 桁入力して下さい。

「 仕入コード 」

4 桁入力して下さい。

※仕入区分によりチェックを致します。条件は下記になります。

| 仕入区分 | 仕入コード      |
|------|------------|
| 買取   | 1000~4999  |
| 完全買取 | 6000~8999  |
| 、当れた | 5001~5999  |
| 781G | 9001~99999 |

※2012年7月追加有 P-23をご参照ください。

「売価」 外税は本体価格入力[数字最大7桁] 税込価格自動計算

※内税,非課税[数字最大7 桁]は、入力価格が売価になります。

- 「 単品コード 」 13 桁入力
- 「販促文字」 ▼ボタンをクリックしていただきますと販促文字一覧が表示されます。 必要に応じて、選択して下さい。(全角5桁)
- 「 取引先品番」 最大半角15桁入力 自由欄になります。

※値札番号 511にはありません。

「 枚数」 最大4 桁

#### 2-3 值札番号 112,212,612

| 鸟 値                        | 礼出ナ                     | J                         |                                 |                             |                                     |                                                  |                         |                               |          |
|----------------------------|-------------------------|---------------------------|---------------------------------|-----------------------------|-------------------------------------|--------------------------------------------------|-------------------------|-------------------------------|----------|
| 73<br> 201                 | ソコ:<br>1 <sub>年</sub> 1 | ン日付<br>2 <sub>月</sub> 22  | 消費税率(%)<br>日 5.00               | 課税区分<br>1外税 🔻               | )消ま<br>(● 切り上)                      | <b>教税端数方法</b><br>チ <b>○</b> 切り捨て <b>○</b>        | 四捨五入                    | <b>発行先</b>                    | NX05 -   |
| -初期:<br>値札:<br>売方[         | 登録項目<br>番号<br>区分        | l (必要桁<br> 112標準<br> 1プロバ | 数を入力するか・<br>1号(J-12号)1<br>パー 仕入 | →覧から選択<br>段タイプ(商品<br>区分 1買取 | すると、次0<br>品CD無) <mark>▼</mark><br>▼ | D必要な項目に移動<br>企業選択 1西調<br>取引先コード 1234<br>仕入年月 112 | します) —<br>、<br>56<br>24 | ■ ロゴ印字有無 10ゴ印字有り<br>売場コード 000 | <b>_</b> |
|                            |                         |                           |                                 |                             |                                     |                                                  |                         |                               | 9523808  |
|                            | 売                       | 価                         | 単品コード                           | カラー                         | サイズ                                 | 取引先品番                                            | 枚数                      |                               | •        |
| 1<br>2<br>3<br>4<br>5      |                         | ¥100,000<br>¥0            | 4901234567894                   | カラーカラーカラ                    | <u></u>                             | 12345ABCDE7イウ:                                   | 2                       |                               |          |
| 6<br>7<br>8<br>9<br>10     |                         |                           |                                 |                             |                                     |                                                  |                         |                               |          |
| 11<br>12<br>13<br>14<br>15 |                         |                           |                                 |                             |                                     |                                                  |                         |                               |          |
| ۲<br>F1                    | ·순잛                     | 97 <b>-</b>               | F2·行發行                          | 1                           | F5·行                                | ·训除 F6·                                          | 全削除                     | F10-                          |          |
| <u> </u>                   | · ± л                   |                           | .2.117611                       |                             |                                     |                                                  | T 13-36-37              |                               | ~ ~      |

・値札発行明細部の項目について説明いたします。

・各項目の入力内容は下記の通りです。

外税は本体価格入力[数字最大7桁] 税込価格自動計算 ※内税,非課税[数字最大7桁]は、入力価格が売価になります。

「単品コード」 13桁入力

「売価」

- 「カラー」 半角10桁
- 「 サイズ」 半角10桁
- 「 取引先品番」 最大半角15桁入力 自由欄になります。
- 「 枚数」 最大4 桁

#### 2-4 值札番号 712

| ● 値札出力                                                                                                    |                                   |                                                                                                  |                                                                                                    |                 |
|----------------------------------------------------------------------------------------------------|-----------------------------------|--------------------------------------------------------------------------------------------------|----------------------------------------------------------------------------------------------------|-----------------|
| バソコン日付<br>2011 年12 月22                                                                                                    | 消費税率(%) 課税区分<br>- 日 5.00 1外税 ▼ [  | <b>消費税端数方法</b><br>● 切り上げ ● 切り捨て ● 四拾                                                             | <b>発行先</b><br>五入 01:M96XX,COM1,9600,8,                                                                                                    | NONE, 1, XONXOP |
| - 初期登録項目(忠要f)<br>値札番号 712標注<br>売方区分 1プロ/                                                                                                    | # 7号(J-20号)1段タイプ(商品<br>『 仕入区分 1質取 | ると、、、、いが必要な項目に参数しま<br>名価手 企業選択 1西武<br>取引先コート <sup>×</sup><br>仕入年月 。                              | <ul> <li>         ・</li> <li>         ・</li> <li></li></ul>                                                                                                    |                 |
|                                                                                                    |                                   | ے۔<br>                                                                                           | 4                                                                                                    | 9523808         |
| <ul> <li>売価</li> <li>¥100,00</li> <li>¥100,00</li> <li>4</li> <li>5</li> <li>6</li> <li>7</li> <li>8</li> <li>9</li> <li>10</li> <li>11</li> <li>12</li> <li>13</li> <li>14</li> </ul> | 単品コート*                            | 商品名2 販促文字<br>高品名2商品名2 012枚1C付き<br>5 商品名2商品名2 012枚1C付き<br>4 0 0 0 0 0 0 0 0 0 0 0 0 0 0 0 0 0 0 0 | <ul> <li>枚数</li> <li>2</li> <li>2</li> <li>-</li> <li>-</li> <li< th=""><th></th></li<></ul> |                 |
| 15 ∣<br>∢                                                                                                    |                                   |                                                                                                  | <b>*</b>                                                                                                    | · · · ·         |
| F1:全発行                                                                                                    | F2:行発行                            | F5:行削除 F6:全首                                                                                     | 川除                                                                                                    | F10:戻る          |

・値札発行明細部の項目について説明いたします。

・各項目の入力内容は下記の通りです。

#### 「売価」

外税は本体価格入力[数字最大7桁] 税込価格自動計算

※内税,非課税[数字最大7桁]は、入力価格が売価になります。

- 「 単品コード 」 13 桁入力
- 「商品名1」 全角10桁
- 「商品名2」 全角10桁

「販促文字」 ▼ボタンをクリックしていただきますと販促文字一覧が表示されます。 必要に応じて、選択して下さい。(全角5桁)

「 枚数」 最大4 桁

#### 2-5 **値札番号 713**

| <b>B</b> () | 凯出力               |        |               |          |           |                          |         |                    |                      |
|-------------|-------------------|--------|---------------|----------|-----------|--------------------------|---------|--------------------|----------------------|
| - 75        | VIVE              | 日付     | 消费税率(%)       | 課税区分     | 消费税益      | 常数方法                     | 3       | 発行先                |                      |
| 201         | 1 <del>a</del> 12 | 月22    | ⊟ 5.00        | 1外税 🗸    | のり上げ (    | う切り捨て(                   | 四捨五入    | 01:M96XX,COM1,9600 | 8, NONE, 1, XONXON 🗸 |
| 一初期         | 登録項目(並            | 要桁罗    | なを入力するか       | 一覧から選択す  | ると、次の必要   | 夏な項目に移動                  | りします) ― |                    |                      |
| 世代          |                   | 3標準    | / 亏(J-20 亏) 1 | 段タイフ(商品: | 26) ▼ 1E3 | ♥/基// ┃1西回<br>11/#=> ↓ ( | et, 💽   |                    |                      |
| 元万          | 区分 [1:            | ブロバー   | - <u> </u>    | 区分  1買取  | ■ 4X5     | ) 先コード<br>               |         | 売場コード              |                      |
|             |                   |        |               |          | 住         | 人年月                      | 24      |                    |                      |
|             |                   |        |               |          |           |                          |         |                    | 9523808              |
|             |                   |        |               |          | 11-21     |                          |         |                    | <b>_</b>             |
|             | 単品コー              | ·      | 商品名丨          | 商品名2     | 权安处       |                          |         |                    | _                    |
| 1           | 4901234567        | 7894 商 | 品名1商品名        | 商品名2商品名  | 2 2       |                          |         |                    |                      |
| 2           |                   |        |               |          |           |                          |         |                    |                      |
| 4           |                   |        |               |          |           |                          |         |                    |                      |
| 5           |                   |        |               |          | _         |                          |         |                    |                      |
| 7           |                   |        |               |          |           |                          |         |                    |                      |
| 8           |                   |        |               |          |           |                          |         |                    |                      |
| 9           |                   |        |               |          |           |                          |         |                    |                      |
| 11          |                   |        |               |          |           |                          |         |                    |                      |
| 12          |                   |        |               |          |           |                          |         |                    |                      |
| 13          |                   |        |               |          |           |                          |         |                    |                      |
| 15          |                   |        |               |          |           |                          |         |                    |                      |
| Ľ-          |                   |        |               |          |           |                          |         |                    |                      |
|             |                   |        |               |          |           |                          |         |                    |                      |
| F           | :全発行              |        | F2:行発行        | :        | F5:行削     | 除 F6:                    | 全削除     |                    | F10:戻る               |

・ 値札発行明細部の項目について説明いたします。

・各項目の入力内容は下記の通りです。

| Γ | 単品コード」 | 13 桁入力 |
|---|--------|--------|
| Γ | 商品名1 」 | 全角10桁  |
| Γ | 商品名2 」 | 全角10桁  |
| Γ | 枚数」    | 最大4 桁  |

#### 2-6 值札番号 812

| 值札出力                                                                              |                                     |                                                     |                                             |                   |
|-----------------------------------------------------------------------------------|-------------------------------------|-----------------------------------------------------|---------------------------------------------|-------------------|
| バソコン日付 消費税率(X<br>2011 年12 月26 日 5.00                                              | ) 課税区分 消<br>1外税 - (●切り上             | <b>豊税端数方法</b><br>げ <b>〇</b> 切り捨て <b>〇</b> 四捨五入      | <b>発行先</b><br>01:M96XX,COM1,9600,8,         | NONE, 1, XONXON 🖵 |
| -初期登録項目(必要桁数を入力する)<br>値札番号 812標準11号(価格<br>売方区分 仕                                  | か一覧から選択すると、次(<br>長示札)2段タイプ ▼<br>入区分 | の必要な項目に移動します) -<br>企業選択 [1西武<br>取引先コート <sup>*</sup> | <ul> <li>□ コゴ印字有無</li> <li>売場コード</li> </ul> |                   |
|                                                                                   |                                     | 仕入年月<br>                                            |                                             | 9523808           |
| 単品コード         枚数           1         401234567894         2           2         1 |                                     |                                                     |                                             |                   |
|                                                                                   |                                     |                                                     |                                             | <b>▶</b>          |
| F1:全発行 F2:行発行                                                                     | <b>〒</b> F5:行                       | <b>示削除</b> F6:全削除                                   |                                             | F10:戻る            |

- ・値札発行明細部の項目について説明いたします。
  - ・各項目の入力内容は下記の通りです。
  - 「単品コード」 13桁入力
  - 「 枚数」 最大4 桁

ファンクション

| F1:全発行 | 入力していただきましたデータ全てを発行します。              |
|--------|--------------------------------------|
| F2:行発行 | 1 行発行します。カーソルがある行が対象になります。           |
| F5:行削除 | 入力していただいた1 行を削除します。カーソルがある行が対象になります。 |
| F6:全削除 | 入力していただきましたデータ全てをクリアします。             |
| F10:戻る | メインメニューに戻ります。                        |

ENTERキー 企画コードなど明細部入力画面で、2行目以降、ENTERキーを押していただきますと 1つ上の行と同じ内容をコピーします。任意項目でコピーしたくない場合はスペースを入 力してください。

#### 3. 販促文字マスタ

| ■ 販促文字マスタ          |      |          |     |                          |          |
|--------------------|------|----------|-----|--------------------------|----------|
| <mark>] – K</mark> |      | 01       |     |                          |          |
|                    | 2    | 2        | 枚に作 | すき                       | _        |
| 表示順番               |      | 99       | 1   |                          |          |
| ,                  |      | 表示順審     | コード | 販促文字名▲                   |          |
|                    | 1    | 99       |     |                          |          |
|                    | 2    | 99       | 02  | 2 (Xief) 2<br>3 枚に付き     | F5:削 除   |
|                    | 3    | 99       | 03  | <u>4枚に付き</u>             | 10.13 14 |
|                    | 4    | 99       | 04  | 5枚に付き                    |          |
|                    | 5    | 99       | 05  | 2足に付き                    |          |
|                    | 6    | 99       | 06  | 3足に付き                    |          |
|                    | 7    | 99       | 07  | 4 足に付き                   |          |
|                    | 8    | 99       | 08  | 5足に付き                    |          |
|                    | 9    | 99       | 09  | 2セット                     |          |
|                    | 10   | 99       | 10  | 3セット                     |          |
|                    | 11   | 99       | 11  | 4セット                     |          |
|                    | 12   | 99       | 12  | 5セット                     |          |
|                    | 13   | 99       | 13  | 2着に付き                    |          |
|                    | 14   | 99       | 14  | 3<br>者に付き                |          |
|                    | 15   | 99       | 15  | 2 权組                     |          |
|                    | 16   | 99       | 16  | 3 权祖                     |          |
|                    | 17   | 99       | 10  | 4 仪祖                     |          |
|                    | 18   | 99       | 10  | り1X組<br>は / ほたの          |          |
|                    | 19   | 39<br>00 | 18  | はんはもい                    |          |
|                    | 20   | 33<br>00 | 20  | <u>ジド #4 円 ツ</u><br>目本 只 |          |
|                    | 21   | 99       | 21  | 「当世税はみ」                  | F10:前画面  |
|                    | - 22 | 00       | 00  | 7月夏111,2007 ▼            |          |

【追加・修正】

[コード] 半角数字2桁入力又は、一覧より修正・登録したいコードでクリックしてください。

[販促文字名] 全角5桁で販促文字名を入力してください。

[表示順番] ENTERを押してください。

**更新[ENTER]**表示順番でENTERキーを押していただきますと、登録されます。

【削除】

| [コード]    | 半角数字2 桁入力又は、一覧より 削除したいコード でクリックしてください。  |
|----------|-----------------------------------------|
| F5:削 除   | 削除ボタンをクリックしてください。                       |
| 「削除確認画面」 | 確認メッセージが表示されます。「 はい」をクリックしていただきますと削除されま |
|          | す。(右図) 📷 🛛 🛛 🛛                          |
|          | ● 107][2点に付≫∞]を販促文字マスタから削除しますか?         |
|          | [[](オ(バタ)]] いいえの                        |
| ファンクション  |                                         |
| F10:前画面  | メインメニュー戻ります。                            |

#### 4. 初期設定

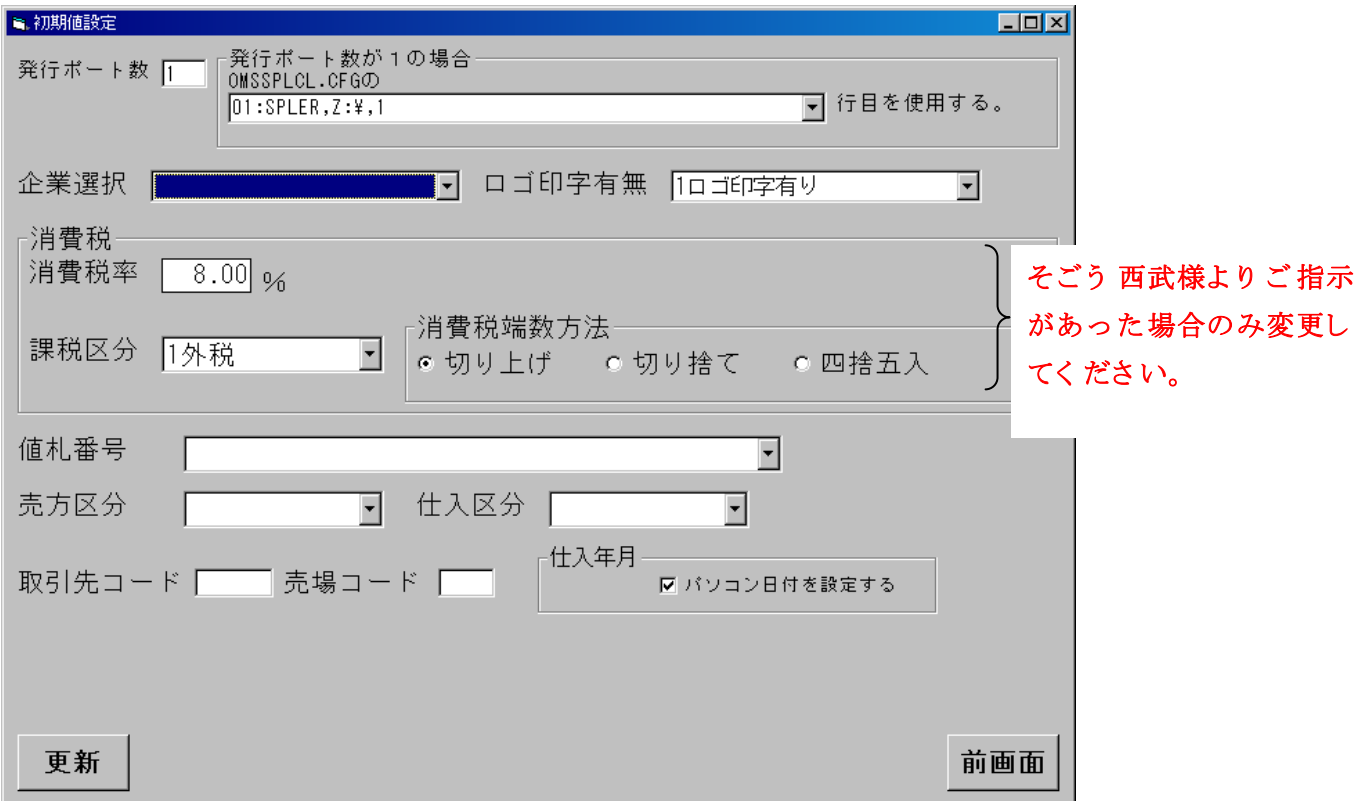

手入力発行時、よくご使用されます項目が御座いましたら、こちらの初期設定に予め登録していただきます と、毎回選択する必要がなくなります。

[発行ポート] プリンタ設定を行ないます。以前より値札発行いらっしゃれば、変更する必要は御座いません。

消費税 こちらに関しましては、そごう西武様よりご指示があった場合のみ変更してください。

- 消費税率 8.00%(出荷時)
- 課税区分 1外税(出荷時)
- 消費税端数方法 ・切り上げ(出荷時)

企業選択, ロゴ印字有無, 値札番号, 売方区分, 仕入区分, 取引先コード, 売場コード, 仕入年月初期表示 有無

よくご使用される項目が御座いましたら、選択してください。

ファンクション 更新

選択していただきました項目で更新を行い、メインメニューに戻ります。

#### 前画面

更新しないで、メインメニューに戻ります。

その他

サプライID一覧

1. フォーマットリスト

| 種類        | フォーマット 名     | 縦   | 横   | カット | 備考        |
|-----------|--------------|-----|-----|-----|-----------|
| 標準1 号 下札  | □□□J I S 1 2 | 600 | 370 | -45 | カット 有り    |
| 標準2 号 下札  |              | 400 | 370 | -45 | ]]        |
| 標準5 号 貼合  |              | 290 | 360 | 0   | カット 無し    |
| 標準6 号 貼札  | □□□J I S 2 1 | 440 | 410 | 0   | IJ        |
| 標準7号 貼札   |              | 290 | 360 | 0   | ]]        |
| 標準10号 ギフト |              | 310 | 490 | 0   | 2 連カット 無し |
| 標準11号 貼札  |              | 270 | 320 | 0   | 2 連カット 無し |

※シールは台紙を含んだサイズになります

ソフトウェアトラブル発生時のご連絡先

「操作方法がわからない」「トラブルが解消しない」など、本システムについ てご不明な点がありましたら、下記の部署まで添付のFAX質問用紙にてお問 い合わせください。

# オカベマーキングシステム株式会社 技術部 システム課 TEL 03-5379-5323 FAX 03-5379-5179

受付時間: AM9:00~PM5:30

営業日:毎週月曜日~金曜日(年末年始祝日を除く)

年 月 日

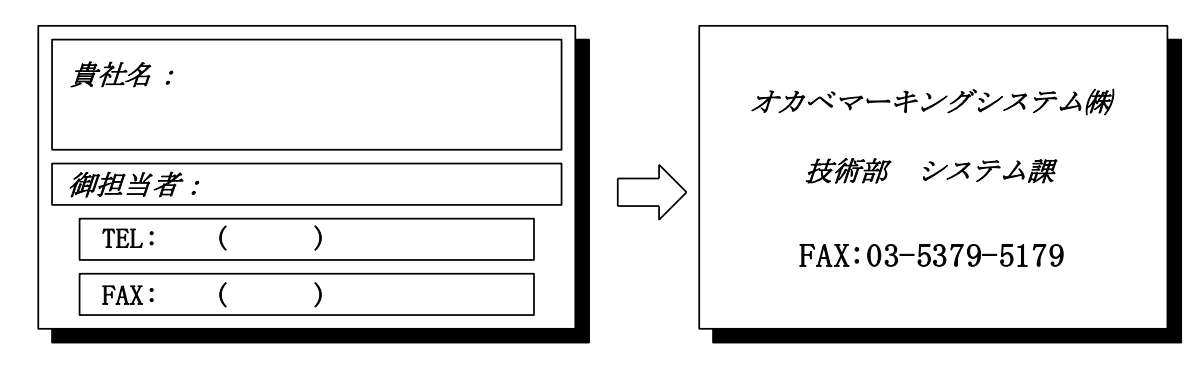

| パソコンのメーカー名 |                          |           |
|------------|--------------------------|-----------|
| パソコンの機種名   |                          |           |
|            | $\Box M - 9 6 X X (II)$  | □M9 8 2 0 |
| プリンタの機種名   | $\Box M - 9 \ 2 \ 0 \ 0$ | □Xi 320   |
| 用紙名        | 百貨店標準( )号                | その他( )    |

お問合せ内容: